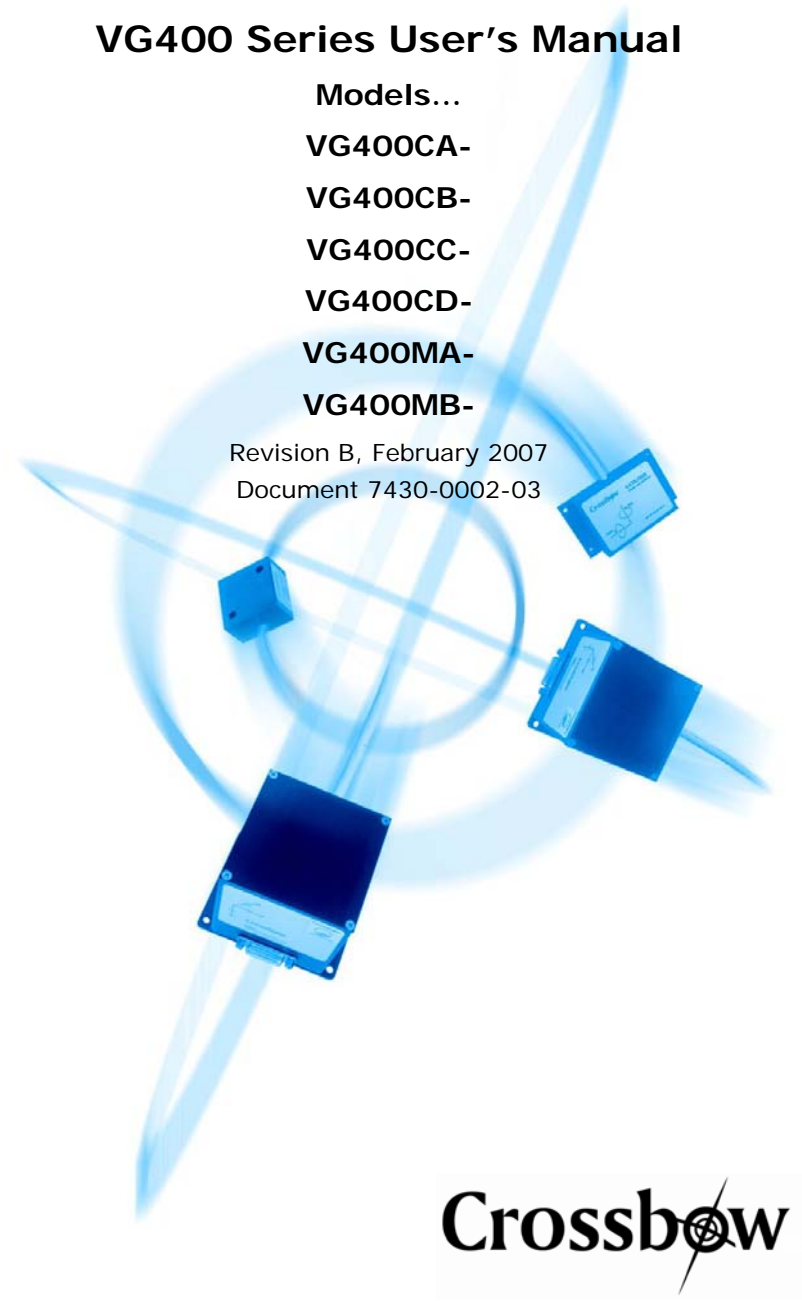

Crossbow Technology, Inc., 4145 N. First Street, San Jose, CA 95134 Tel: 408-965-3300, Fax: 408-324-4840 email: info@xbow.com, website: www.xbow.com

#### **●**<sup>\*</sup> WARNING

This product has been developed by Crossbow exclusively for commercial applications. It has not been tested for, and Crossbow makes no representation or warranty as to conformance with, any military specifications or that the product is appropriate for any military application or end-use. Additionally, any use of this product for nuclear, chemical, biological weapons, or weapons research, or for any use in missiles, rockets, and/or UAV's of 300km or greater range, or any other activity prohibited by the Export Administration Regulations, is expressly prohibited without the written consent of Crossbow and without obtaining appropriate US export license(s) when required by US law. Diversion contrary to U.S. law is prohibited.

©2001-2007 Crossbow Technology, Inc. All rights reserved. Information in this document is subject to change without notice.

Crossbow and SoftSensor are registered trademarks and DMU is a trademark of Crossbow Technology, Inc. Other product and trade names are trademarks or registered trademarks of their respective holders.

#### **Table of Contents**

| 1 | Intro | oduction1                                                      |
|---|-------|----------------------------------------------------------------|
|   | 1.1   | The $\text{DMU}^{\text{TM}}$ Motion and Attitude Sensing Unit1 |
|   | 1.2   | Package Contents                                               |
| 2 | Quio  | ck Start                                                       |
|   | 2.1   | GyroView Software                                              |
|   | 2.1.  | 1 GyroView Computer Requirements                               |
|   | 2.1.2 | 2 Install GyroView                                             |
|   | 2.2   | Connections                                                    |
|   | 2.3   | Setup GyroView                                                 |
|   | 2.4   | Take Measurements 4                                            |
| 3 | VG4   | 400 Series Details                                             |
|   | 3.1   | VG400 Series Coordinate System                                 |
|   | 3.2   | Connections                                                    |
|   | 3.3   | Interface                                                      |
|   | 3.4   | Measurement Modes                                              |
|   | 3.4.  | Voltage Mode9                                                  |
|   | 3.4.2 | 2 Scaled Sensor Mode                                           |
|   | 3.4.3 | 3 Angle Mode 10                                                |
|   | 3.5   | Commands                                                       |
|   | 3.5.  | Command List11                                                 |
|   | 3.6   | Data Packet Format                                             |
|   | 3.7   | Timing                                                         |
|   | 3.8   | Temperature Sensor                                             |
|   | 3.9   | Analog Output                                                  |
|   | 3.9.1 | 1 "Raw" Accelerometer Voltage 17                               |
|   | 3.9.2 | 2 Scaled Accelerometer Voltage (Scaled Sensor Mode) 17         |
|   | 3.9.3 | 3 Scaled Rate Sensor Voltages                                  |
|   | 3.9.4 | 4 Stabilized Pitch and Roll Voltages (Angle Mode Only) 18      |
| 4 | VG4   | 400 Series Operating Tips19                                    |
|   | 4.1   | Mounting the VG400 Series                                      |
|   | 4.2   | VG400 Series Start Up Procedure                                |
| 5 | App   | endix A. Mechanical Specifications                             |
|   | 5.1   | VG400CA Outline Drawing                                        |

Doc. 7430-0002-03 Rev. B

Page i

#### Crossbow

|   | 5.2  | VG    | 400CB Outline Drawing                       | 21 |
|---|------|-------|---------------------------------------------|----|
|   | 5.3  | VG    | 400CC, VG400CD, VG400MA and VG400MB Outline |    |
|   | Draw | ing   |                                             | 22 |
| 6 | Ap   | pendi | x B. VG400 Series Output Quick Reference    | 23 |
|   | 6.1  | Ana   | log Output Conversion                       | 23 |
|   | 6.2  | Dig   | ital Output Conversion                      | 23 |
| 7 | Ap   | pendi | x C. VG400 Series Command Quick Reference   | 24 |
| 8 | Ap   | pendi | x D. VG400MA and VG400MB Addendum           | 25 |
| 9 | Ap   | pendi | x E. Troubleshooting Tips                   | 26 |
| 1 | 0 A  | Appen | dix E. Warranty and Support Information     | 28 |
|   | 10.1 | Cus   | tomer Service                               | 28 |
|   | 10.2 | Con   | tact Directory                              | 28 |
|   | 10.3 | Ret   | Irn Procedure                               | 28 |
|   | 10.  | 3.1   | Authorization                               | 28 |
|   | 10.  | 3.2   | Identification and Protection               | 29 |
|   | 10.  | 3.3   | Sealing the Container                       | 29 |
|   | 10.  | 3.4   | Marking                                     | 29 |
|   | 10.  | 3.5   | Return Shipping Address                     | 29 |
|   | 10.4 | Wa    | ranty                                       | 29 |
|   |      |       |                                             |    |

Page ii

#### About this Manual

The following annotations have been used to provide additional information.

#### **◀** NOTE

Note provides additional information about the topic.

#### **EXAMPLE**

Examples are given throughout the manual to help the reader understand the terminology.

#### **▷** IMPORTANT

This symbol defines items that have significant meaning to the user

#### **●**<sup>\*</sup> WARNING

The user should pay particular attention to this symbol. It means there is a chance that physical harm could happen to either the person or the equipment.

The following paragraph heading formatting is used in this manual:

#### 1 Heading 1

1.1 Heading 2

1.1.1 Heading 3

Normal

Doc. 7430-0002-03 Rev. B

Page iii

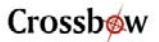

Page iv

#### 1 Introduction

#### 1.1 The DMU<sup>™</sup> Motion and Attitude Sensing Unit

This manual explains the use of the VG400 Series of products. The VG400 Series of products are a six-axis measurement system designed to measure linear acceleration along three orthogonal axes and rotation rates around three orthogonal axes. The VG400 Series uses three accelerometers and three angular rate sensors to make a complete measurement of the dynamics of your system. In addition, the VG400 Series firmware includes an advanced Kalman filter algorithm to track the rate sensor biases in real time and to calculate absolute angle.

The VG400 Series is designed to provide stabilized pitch and roll in dynamic environments. The VG400 Series is the solid state equivalent of a vertical gyro/artificial horizon display. This unit is designed specifically to operate under standard airborne conditions and other moderately dynamic environments.

The DMU series units are low power, fast turn on, reliable and accurate solutions for a wide variety of stabilization and measurement applications.

All DMU products have both an analog output and an RS-232 serial link. Data may be requested via the serial link as a single polled measurement or may be streamed continuously. The analog outputs are fully conditioned and may be connected directly to an analog data acquisition device.

The Crossbow DMUs employ onboard digital processing to compensate for deterministic error sources within the unit and to compute attitude information. The DMUs accomplish these tasks with an analog to digital converter and a high performance Digital Signal Processor.

All six of the VG400 Series sensor elements are micro-machined devices. The three angular rate sensors consist of vibrating silicon structures that utilize the Coriolis force to output angular rate independently of acceleration. The three MEMS accelerometers are surface micro-machined silicon devices that use differential capacitance to sense acceleration. Solid-state MEMS sensors make the VG400 Series responsive and reliable.

The DMU Kalman filter algorithm tracks bias changes in the rate sensors in real time, and corrects the rate sensor output. This allows the VG400 Series to use the equivalent of a very low erection rate when compared to traditional vertical gyro systems. The VG400 Series does this automatically, and no user configuration or intervention is required at power-up.

Doc. 7430-0002-03 Rev. B

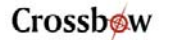

#### 1.2 Package Contents

In addition to your DMU sensor product you should have:

#### • 1 CD with GyroView Software

GyroView will allow you to immediately view the outputs of the DMU on a PC running Microsoft® Windows<sup>TM</sup>. You can also download this software from Crossbow's web site at http://www.xbow.com.

#### • 1 Digital Signal Cable.

This links the DMU directly to a serial port. Only the transmit, receive, power, and ground channels are used. The analog outputs are not connected.

#### • 1 DMU Calibration Sheet

The Digital Calibration Sheets contains the custom offset and sensitivity information for your DMU. The calibration sheet is not needed for normal operation as the DMU has an internal EEPROM to store its calibration data. However, this information is useful when developing your own software to correctly scale the output data. Save this page!

#### • 1 DMU User's Manual

This contains helpful hints on programming, installation, valuable digital interface information including data packet formats and conversion factors.

Page 2

#### 2 Quick Start

#### 2.1 GyroView Software

Crossbow includes GyroView software to allow you to use the DMU right out of the box and the evaluation is straightforward. Install the GyroView software, connect the DMU to your serial port, apply power to your unit and start taking measurements.

#### 2.1.1 GyroView Computer Requirements

The following are minimum capabilities that your computer should have to run GyroView successfully:

- CPU: Pentium-class
- RAM Memory: 32MB minimum, 64MB recommended
- Hard Drive Free Memory: 15MB
- Operating System: Windows 95, 98, Me, NT4, 2000

#### 2.1.2 Install GyroView

To install GyroView in your computer:

- 1. Insert the CD "Support Tools" in the CD-ROM drive.
- 2. Find the GyroView folder. Double click on the setup file.
- 3. Follow the setup wizard instructions. You will install GyroView and a LabVIEW Runtime Engine. You will need both these applications.

If you have any problems or questions, you may contact Crossbow directly.

#### 2.2 Connections

The DMU is shipped with a cable to connect the DMU to a PC COM port.

- 1. Connect the 15-pin end of the digital signal cable to the port on the DMU.
- 2. Connect the 9-pin end of the cable to the serial port of your computer.
- 3. The additional black and red wires on the cable supply power to the DMU. Match red to (+) power and black to (-) ground. The input voltage can range from 9-30 VDC at 200 mA. See the specifications for your unit.

#### **●**<sup>™</sup> WARNING

Do not reverse the power leads! Applying the wrong power to the DMU

Doc. 7430-0002-03 Rev. B

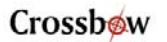

can damage the unit; Crossbow is not responsible for resulting damage to the unit.

#### ◀ NOTE

The analog outputs from the DMU are unconnected in this cable.

#### **▷** IMPORTANT

The Crossbow Inertial Systems have an EMI filtered connector. The issue with grounding EMI shield is very important because the EMI filter capacitively couples the signals together if it is left floating. The solution is to provide a good ground for the DMU connector shell. This can be accomplished by soldering a wire between ground pin (Pin 4) and the cable metal part that contacts the DMU connector (eg. backshell).

#### 2.3 Setup GyroView

With the DMU connected to your PC serial port and powered, open the GyroView software.

- 1. GyroView should automatically detect the DMU and display the serial number and firmware version if it is connected.
- 2. If GyroView does not connect, check that you have the correct COM port selected. You find this under the "DMU" menu.
- 3. Select the type of display you want under the menu item "Windows". Graph displays a real time graph of all the DMU data; FFT displays a fast-fourier transform of the data; Navigation shows an artificial horizon display.
- 4. You can log data to a file by entering a data file name. You can select the rate at which data is saved to disk.
- 5. If the status indicator says, "Connected", you're ready to go. If the status indicator doesn't say connected, check the connections between the DMU and the computer; check the power; check the serial com port assignment on your computer.

#### 2.4 Take Measurements

Once you have configured GyroView to work with your DMU, pick what kind of measurement you wish to see. "Graph" will show you the output you choose as a strip-chart type graph of value vs. time. "FFT" will show you a real-time fast Fourier transform of the output you choose. "Navigation" will show an artificial horizon and the stabilized pitch and roll output of the DMU.

Page 4

#### VG400 Series User's Manual

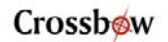

Let the DMU warm up for 60 seconds when first turned on. This allows the Kalman filter to estimate the rate sensor bias. Now you're ready to use the DMU!

Doc. 7430-0002-03 Rev. B

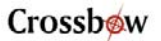

#### 3 VG400 Series Details

#### 3.1 VG400 Series Coordinate System

The VG400 Series will have a label on one face illustrating the DMU coordinate system. With the connector facing you, and the mounting plate down, the axes are defined as:

X-axis - from face with connector through the DMU

Y-axis – along the face with connector from left to right

**Z-axis** – along the face with the connector from top to bottom

The axes form an orthogonal right-handed coordinate system. An acceleration is positive when it is oriented towards the positive side of the coordinate axis. For example, with the DMU sitting on a level table, it will measure zero g along the x- and y-axes and +1 g along the z-axis. Gravitational acceleration is directed downward, and this is defined as positive for the DMU z-axis.

The angular rate sensors are aligned with these same axes. The rate sensors measure angular rotation rate around a given axis. The rate measurements are labeled by the appropriate axis. The direction of a positive rotation is defined by the right-hand rule. With the thumb of your right hand pointing along the axis in a positive direction, your fingers curl around in the positive rotation direction. For example, if the DMU is sitting on a level surface and you rotate it clockwise on that surface, this will be a positive rotation around the z-axis. The x- and y-axis rate sensors would measure zero angular rates, and the z-axis sensor would measure a positive angular rate.

Pitch is defined positive for a positive rotation around the y-axis (pitch up). Roll is defined as positive for a positive rotation around the x-axis (roll right).

The angles are defined as standard Euler angles using a 3-2-1 system. To rotate from the body frame to an earth-level frame, roll first, then pitch, and then yaw.

#### 3.2 Connections

The VG400CA has a female DB-15 connector, where as VG400CB, VG400CC, VG400CD, VG400MA and VG400MB have a male DB-15 connector. The signals are as shown in Table 1. All analog outputs are fully buffered and are designed to interface directly to data acquisition equipment. See "Analog Output" for details.

Page 6

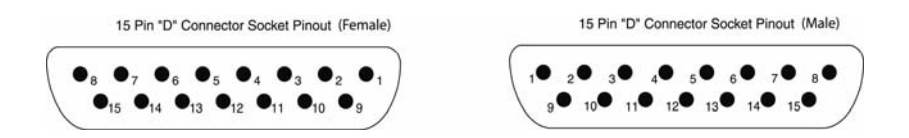

#### Table 1. VG400 Series Connector Pin Out

| Pin | Signal                                                                       |  |
|-----|------------------------------------------------------------------------------|--|
| 1   | RS-232 Transmit Data                                                         |  |
| 2   | RS-232 Receive Data                                                          |  |
| 3   | Positive Power Input (+Vcc)                                                  |  |
| 4   | Ground                                                                       |  |
| 5   | X-axis accelerometer Analog voltage <sup>1</sup>                             |  |
| 6   | Y-axis accelerometer Analog voltage <sup>1</sup>                             |  |
| 7   | Z-axis accelerometer Analog voltage <sup>1</sup>                             |  |
| 8   | Roll rate analog voltage <sup>2</sup>                                        |  |
| 9   | Pitch rate analog voltage <sup>2</sup>                                       |  |
| 10  | Yaw rate analog voltage <sup>2</sup>                                         |  |
| 11  | NC – factory use only                                                        |  |
| 12  | Roll analog voltage/X-axis scaled analog voltage <sup>3</sup>                |  |
| 13  | Pitch analog voltage /Y-axis magnetometer scaled analog voltage <sup>3</sup> |  |
| 14  | Unused/Z-axis scaled analog voltage <sup>3</sup>                             |  |
| 15  | NC – factory use only                                                        |  |

Notes:

- 1. The accelerometer analog voltage outputs are the raw sensor output. These outputs are taken from the output of the accelerometers.
- 2. The rate sensor analog voltage outputs are scaled to represent °/s. These outputs are created by a D/A converter.
- 3. Actual output depends on DMU measurement mode. The pitch and roll analog outputs are scaled to represent degrees. The accelerometer analog outputs are scaled to represent G's. These outputs are created by a D/A converter.

Doc. 7430-0002-03 Rev. B

The serial interface connection is standard RS-232. On a standard DB-25 COM port connector, make the connections per Table 2.

| COM Port Connector |        | DMU Co | onnector |
|--------------------|--------|--------|----------|
| Pin #              | Signal | Pin #  | Signal   |
| 2                  | TxD    | 2      | RxD      |
| 3                  | RxD    | 1      | TxD      |
| 7                  | GND*   | 4      | GND*     |

Table 2. DB-25 COM Port Connections

\*Note: Pin 4 on the DMU is data ground as well as power ground.

On a standard DB-9 COM port connector, make the connections per Table 3.

| COM Port Connector |        | DMU Connector |        |
|--------------------|--------|---------------|--------|
| Pin #              | Signal | Pin #         | Signal |
| 2                  | RxD    | 1             | TxD    |
| 3                  | TxD    | 2             | RxD    |
| 5                  | GND*   | 4             | GND*   |

Table 3. DB-9 COM Port Connections

\*Note: Pin 4 on the DMU is data ground as well as power ground.

Power is applied to the DMU on pins 3 and 4. Pin 4 is ground; Pin 3 should have 9 - 30 VDC unregulated at 200 mA. If you are using the cable supplied with the DMU, the power supply wires are broken out of the cable at the DB-9 connector. The red wire is connected to VCC; the black wire is connected to the power supply ground. DO NOT REVERSE THE POWER LEADS.

The analog outputs are unconnected in the cable Crossbow supplies. The analog outputs are fully buffered and conditioned and can be connected directly into an A/D. The analog outputs require a data acquisition device with an input impedance of  $10k\Omega$  or greater for DAC outputs and relatively higher impedance for raw analog outputs.

#### 3.3 Interface

The serial interface is standard RS-232, 38400 baud, 8 data bits, 1 start bit, 1 stop bit, no parity, and no flow control.

Crossbow will supply DMU communication software examples written in C++ and LabVIEW. Source code for the DMU serial interface can be obtained via the web at <u>http://www.xbow.com/Support/downloads.htm</u>

Page 8

#### 3.4 Measurement Modes

The VG400 Series of products are designed to operate as a vertical gyro. You can also use it as a six-axis sensor module. The VG400 Series can be set to operate in one of three modes: voltage mode, scaled sensor mode, or angle (VG) mode. The measurement mode selects the information that is sent in the data packet over the RS-232 interface. See the "Data Packet Format" section for the actual structure of the data packet in each mode.

#### 3.4.1 Voltage Mode

In voltage mode, the analog sensors are sampled and converted to digital data with 1 mV resolution. The digital data represents the direct voltage output of the sensors. The data is 12-bit, unsigned. The value for each sensor is sent as 2 bytes in the data packet over the serial interface. A single data packet can be requested using a serial poll command or the DMU can be set to continuously output data packets to the host.

The voltage data is scaled as:

voltage = data\* $(5 \text{ V})/2^{12}$ 

where **voltage** is the voltage measured at the sensor, and **data** is the value of the unsigned 16-bit integer in the data packet. Note that although the data is sent as 16-bit integers, the data has a resolution of only 12 bits.

The DMU rate sensor and angle analog outputs are **not** enabled in this mode. Only the linear accelerometer analog outputs on pins 5 - 7 are enabled because these signals are taken directly from the accelerometers. See the "Analog Output" section for a complete description of the analog outputs.

#### 3.4.2 Scaled Sensor Mode

In scaled sensor mode, the analog sensors are sampled, converted to digital data, temperature compensated, corrected for misalignment, and scaled to engineering units. The digital data represents the actual value of the quantities measured. A calibration table for each sensor is stored in the DMU non-volatile memory. A single data packet can be requested using a serial poll command or the DMU can be set to continuously output data packets to the host. The data is sent as signed 16-bit 2's complement integers. In this mode, the DMU operates as a six-axis measurement system.

The scaled sensor analog outputs are enabled in this mode. Note that stabilized pitch and roll angles are not available in scaled sensor mode. See the "Analog Output" section for a complete description of the analog outputs.

To convert the acceleration data into G's, use the following conversion:

**accel = data\***(**GR** \* 1.5)/ $2^{15}$ 

Doc. 7430-0002-03 Rev. B

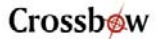

where **accel** is the actual measured acceleration in G's, **data** is the digital data sent by the DMU, and **GR** is the G Range for your DMU. (The data is scaled so that  $1 \text{ G} = 9.80 \text{ m s}^{-2}$ .) The G range of your DMU is the range of accelerations your DMU will measure. For example, if your DMU uses a  $\pm 2 \text{ G}$  accelerometer, then the G range is 2.

To convert the angular rate data into degrees per second, use the following conversion:

**rate = data**\*(**AR**\*1.5)/ $2^{15}$ 

where **rate** is the actual measured angular rate in °/sec, **data** is the digital data sent by the DMU, and **AR** is the Angular rate Range of the DMU. The angular rate range of your DMU is the range of angular rates your DMU will measure. For example, if your DMU uses  $\pm 100$  °/s rate sensors, then the **AR** range is 100.

The DMU Kalman filter is not enabled in scaled sensor mode. Therefore, the rate sensor bias will change slightly due to large changes in temperature and time. If the unit is changed from angle to scaled mode, the last estimated rate sensor bias values are used upon entering scaled mode.

#### 3.4.3 Angle Mode

In angle mode, the DMU acts as a vertical gyro and outputs the stabilized pitch and roll angles along with the angular rate, and acceleration information. The angular rate and acceleration values are calculated as described in the scaled sensor mode. The DMU Kalman filter operates in angle mode to track the rate sensor bias and calculate the stabilized pitch and roll angles.

The DMU analog outputs are enabled in this mode, including stabilized pitch, roll, and yaw angles. See the "Analog Output" section for a detailed description of the analog outputs.

In angle mode, the DMU uses the angular rate sensors to integrate over your rotational motion and find the actual pitch and roll angles. The DMU uses the accelerometers to correct for the drift in the rate sensors. This is the modern equivalent of an analog vertical gyro that used a plumb bob in a feedback loop to keep the gyro axis stabilized to vertical. The DMU takes advantage of the rate gyros' sensitivity to quick motions to maintain an accurate orientation when accelerations would otherwise throw off the accelerometers' measurement of the DMU orientation relative to gravity. The DMU uses the accelerometers to provide long term stability to keep the rate gyro drift in check.

The VG400 Series of products use a sophisticated Kalman filter algorithm to track the bias in the rate sensors. This allows the DMU to use a very low effective weighting on the accelerometers when the DMU is moved. This

Page 10

#### VG400 Series User's Manual

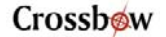

makes the DMU very accurate in dynamic maneuvers. Unlike other Crossbow DMU systems, the user does not need to set an erection rate.

The VG400 Series outputs the stabilized pitch and roll angles in the digital data packet in angle mode. To convert the digital data to angle, use the following relation:

**angle** = **data**\*(**SCALE**) $/2^{15}$ 

where **angle** is the actual angle in degrees (either pitch or roll), **data** is the signed integer data output in the data packet, and **SCALE** is a constant. **SCALE** =  $180^{\circ}$  for roll and for pitch.

#### 3.5 Commands

The VG400 Series have a simple command structure. You send a command consisting of one or two bytes to the DMU over the RS-232 interface and the DMU will execute the command.

#### **▲ NOTE**

The DMU commands are case sensitive!

GyroView formulates the proper command structures and sends them over the RS-232 interface. You can use GyroView to verify that the DMU is functioning correctly. GyroView does not use any commands that are not listed here.

#### **◄ NOTE**

Certain combinations of characters not listed here can cause the unit to enter a factory diagnostic mode. While this mode is designed to be very difficult to enter accidentally, it is recommended that the following command set be adhered to for proper operation.

#### 3.5.1 Command List

| Command           | Ping                               |
|-------------------|------------------------------------|
| Character(s) Sent | R                                  |
| Response          | Н                                  |
| Description       | Pings DMU to verify communications |
|                   |                                    |
| Command           | Voltage Mode                       |
| Character(s) Sent | r                                  |
| Response          | R                                  |
|                   |                                    |

Doc. 7430-0002-03 Rev. B

#### Crossbow

| Description       | Changes measurement type to Voltage Mode.<br>DMU outputs raw sensor voltage in the data<br>packet.                                                                                                    |
|-------------------|----------------------------------------------------------------------------------------------------|
| Command           | Scaled Mode                                                                                                    |
| Character(s) Sent | c                                                                                                    |
| Response          | C                                                                                                    |
| Description       | Changes measurement type to Scaled Mode.<br>DMU outputs measurements in scaled<br>engineering units.                                                                                                    |
| Command           | Angle Mode                                                                                                    |
| Character(s) Sent | a                                                                                                    |
| Response          | А                                                                                                    |
| Description       | Changes measurement type to Angle (VG) Mode.<br>DMU calculates stabilized pitch and roll. Also<br>outputs sensor measurements in scaled<br>engineering units.                                                                                                    |
| Command           | Polled Mode                                                                                                    |
| Character(s) Sent | Р                                                                                                    |
| Response          | none                                                                                                    |
| Description       | Changes data output mode to Polled Mode.<br>DMU will output a single data packet when it<br>receives a "G" command.                                                                                                    |
| Command           | Continuous Mode                                                                                                    |
| Character(s) Sent | С                                                                                                    |
| Response          | Data Packets                                                                                                    |
| Description       | Changes data output mode to Continuous Mode.<br>DMU will immediately start to output data<br>packets in continuous mode. Data rate will<br>depend on the measurement type the DMU is<br>implementing (Raw, Scaled or Angle). Sending<br>a "G" will return DMU to Polled Mode. |

Page 12

| Command           | Request Data                                                                                                    |
|-------------------|----------------------------------------------------------------------------------------------------|
| Character(s) Sent | G                                                                                                    |
| Response          | Data Packet                                                                                                    |
| Description       | "G" requests a single data packet. DMU will<br>respond with a data packet. The format of the<br>data packet will change with the measurement<br>mode (Raw, Scaled or Angle). Sending the<br>DMU a "G" while it is in Continuous Mode will<br>place the DMU in Polled Mode.                                                                                |
| Command           | Query DMU Version                                                                                                    |
| Character(s) Sent | v                                                                                                    |
| Response          | ASCII string                                                                                                    |
| Description       | This queries the DMU firmware and will tell you<br>the DMU type and firmware version. The<br>response is an ASCII string that describes the<br>DMU type and firmware version.                                                                                                    |
| Command           | Query Serial Number                                                                                                    |
| Character(s) Sent | S                                                                                                    |
| Response          | Serial Number Packet                                                                                                    |
| Description       | This queries the DMU for its serial number. The DMU will respond with a serial number data packet that consists of a header byte (FF), the serial number in 4 bytes, and a checksum byte. The serial number bytes should be interpreted as a 32-bit unsigned integer. For example, the serial number 9911750 would be sent as the four bytes 00 97 3D C6. |
| Command           | Request Auto Baud Rate                                                                                                    |
| Character(s) Sent | b                                                                                                    |
| Response          | -                                                                                                    |
| Description       | This starts the auto baud rate detection process.<br>This will allow you to change the DMU baud rate<br>from its default. This change will not affect the<br>default settings.                                                                                                    |

Doc. 7430-0002-03 Rev. B

#### Crossbow

- 1. Start with communications program and DMU at same baud rate.
- 2. Send "b" to the DMU. The DMU will respond with "B."
- 3. Change the baud rate of your communications program.
- 4. Send "a" to the DMU. The DMU will respond with "A" at the new baud rate when a successful detection of the new baud rate is completed.

#### 3.6 Data Packet Format

In general, the digital data representing each measurement is sent as a 16-bit number (two bytes). The data is sent MSB first then LSB.

In voltage mode, the data is sent as unsigned integers to represent the range 0-5 V.

In scaled and angle mode, the data generally represents a quantity that can be positive or negative. These numbers are sent as a 16-bit signed integer in 2's complement format. The data is sent as two bytes, MSB first then LSB.

In scaled and angle mode, the timer information and temperature sensor voltage are sent as unsigned integers.

The order of data sent will depend on the selected operating mode of the VG400 Series.

Each data packet will begin with a header byte (255) and end with a checksum. The checksum is calculated in the following manner:

- 1. Sum all packet contents *except* header and checksum.
- 2. Divide the sum by 256.
- 3. The remainder should equal the checksum.

#### **▲ NOTE**

The header byte 0xFF will likely not be the only 0xFF byte in the data packet. You must count the bytes received at your serial port and use the checksum to ensure you are in sync with the data sent by the DMU. This is especially critical when using the continuous data packet output mode. Table 4 shows the data packet format for each mode.

Page 14

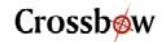

| Byte | VG Mode                   | Scaled Sensor Mode        | Voltage Mode               |
|------|---------------------------|---------------------------|----------------------------|
| 0    | Header (255)              | Header (255)              | Header (255)               |
| 1    | Roll Angle (MSB)          | Roll Angular Rate (MSB)   | Roll Gyro Voltage (MSB)    |
| 2    | Roll Angle (LSB)          | Roll Angular Rate (LSB)   | Roll Gyro Voltage (LSB)    |
| 3    | Pitch Angle (MSB)         | Pitch Angular Rate (MSB)  | Pitch Gyro Voltage (MSB)   |
| 4    | Pitch Angle (LSB)         | Pitch Angular Rate (LSB)  | Pitch Gyro Voltage (LSB)   |
| 5    | Roll Angular Rate (MSB)   | Yaw Angular Rate (MSB)    | Yaw Gyro Voltage (MSB)     |
| 6    | Roll Angular Rate (LSB)   | Yaw Angular Rate (LSB)    | Yaw Gyro Voltage (LSB)     |
| 7    | Pitch Angular Rate (MSB)  | X-Axis Acceleration (MSB) | X-Axis Accel Voltage (MSB) |
| 8    | Pitch Angular Rate (LSB)  | X-Axis Acceleration (LSB) | X-Axis Accel Voltage (LSB) |
| 9    | Yaw Angular Rate (MSB)    | Y-Axis Acceleration (MSB) | Y-Axis Accel Voltage (MSB) |
| 10   | Yaw Angular Rate (LSB)    | Y-Axis Acceleration (LSB) | Y-Axis Accel Voltage (LSB) |
| 11   | X-Axis Acceleration (MSB) | Z-Axis Acceleration (MSB) | Z-Axis Accel Voltage (MSB) |
| 12   | X-Axis Acceleration (LSB) | Z-Axis Acceleration (LSB) | Z-Axis Accel Voltage (LSB) |
| 13   | Y-Axis Acceleration (MSB) | Temp Sensor Voltage (MSB) | Temp Sensor Voltage (MSB)  |
| 14   | Y-Axis Acceleration (LSB) | Temp Sensor Voltage (LSB) | Temp Sensor Voltage (LSB)  |
| 15   | Z-Axis Acceleration (MSB) | Time (MSB)                | Time (MSB)                 |
| 16   | Z-Axis Acceleration (LSB) | Time (LSB)                | Time (LSB)                 |
| 17   | Temp Sensor Voltage (MSB) | Checksum                  | Checksum                   |
| 18   | Temp Sensor Voltage (LSB) |                           |                            |
| 19   | Time (MSB)                |                           |                            |
| 20   | Time (LSB)                |                           |                            |
| 21   | Checksum                  |                           |                            |

Table 4. VG400 Series Data Packet Format

#### 3.7 Timing

The maximum VG400 Series data update rate is 75 packets per second.

In some applications, using the DMU's digital output requires a precise understanding of the internal timing of the device. The processor internal to the DMU runs in a loop - collecting data from the sensors, processing the data, and then collecting more data. The data is reported to the user through a parallel process. In continuous mode, the system processor activity is repeatable and accurate timing information can be derived based purely on the overall loop rate.

The unit goes through three processes in one data cycle. First, the sensors are sampled. Second, the unit processes the data for output. After

Doc. 7430-0002-03 Rev. B

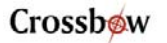

processing the data, the DMU will make another measurement while presenting the current measurement for output. Third, the unit actually transfers the data out; either over the RS-232 port, or onto the analog outputs.

A time tag is attached to each data packet. The time tag is simply the value of a free running counter at the time the A/D channels are sampled. The clock counts down from 65535 to 0, and a single tick corresponds to 0.79 microseconds. The timer rolls over approximately every 50 milliseconds. You can use this value to track relative sampling time between data packets, and correlate this with external timing.

#### 3.8 Temperature Sensor

The DMU has an onboard temperature sensor. The temperature sensor is used to monitor the internal temperature of the DMU to allow for temperature calibration of the sensors. The temperature sensor is specified to be within  $\pm 2\%$  accurate over the DMU operating temperature range. The DMU reads and outputs the temperature sensor voltage with 12-bit precision.

The DMU will output the temperature sensor voltage in the digital data packet scaled as follows:

 $V_{temp}$  (V) = data \* 5/4096

where **data** is the 16-bit unsigned integer sent as the temperature information in the data packet. (The DMU uses two full bytes to express the data, but it is really scaled to 12 bits.)

Calculate the temperature with the following calibration:

**T** (°C) = 44.4 (°C/V) \* (**V**<sub>temp</sub> (V) – 1.375 V)

where  $V_{temp}$  is the temperature sensor voltage sent in the DMU data packet.

The DMU temperature sensor is internal to the DMU, and is not intended to measure the ambient temperature. The internal temperature of the DMU may be as much as 15°C higher than the ambient temperature.

#### 3.9 Analog Output

The DMU provides six fully conditioned analog outputs in scaled mode – three accelerometer voltages and three rate sensor voltages. In angle mode, the scaled accelerometer voltages are replaced with the pitch and roll analog voltages. In all modes, the raw accelerometer sensor output is also available. The analog signals can be connected directly to an A/D or other data acquisition device without further buffering. The input impedance of any data acquisition device should be greater than 10 k $\Omega$  for DAC outputs

Page 16

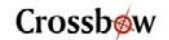

and relatively higher impedance for raw analog outputs. The circuit diagram for the raw accelerometer outputs (Pin 5, 6 and 7) is shown below:

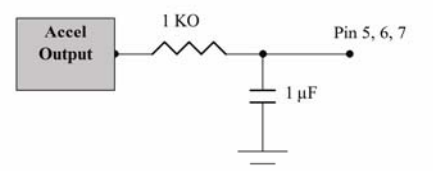

The DMU must be set to scaled sensor mode or angle mode to enable the scaled analog signals

#### 3.9.1 "Raw" Accelerometer Voltage

The analog outputs from the accelerometers are taken directly from the sensor through a buffer. They are "raw" in the sense that they do not represent a calculated or calibrated value. The user needs the zero bias point and scale factor given on the DMU calibration sheet to turn the analog voltage into an acceleration measurement.

To find the acceleration in G's, use the following conversion:

accel (G) =  $(V_{out}(V) - bias(V))$ \*sensitivity(G/V)

where **accel** is the actual acceleration measured,  $V_{out}$  is the voltage at the analog output, **bias** is the zero-G bias voltage, and **sensitivity** is the scale factor in the units G/volts.

For example, if the x-axis of your accelerometer has a zero-G bias of 2.512 V, a sensitivity of 1.01 G/V, and you measure 2.632 V at the analog output, the actual acceleration is (2.632 V - 2.512 V)\*1.01 G/V = 0.121 G. The "raw" accelerometer voltages will always be available on pins 5-7.

#### 3.9.2 Scaled Accelerometer Voltage (Scaled Sensor Mode)

In scaled mode, the DMU will create scaled analog accelerometer voltages on pins 12 - 14. These analog voltages reflect any calibration or correction the DMU applies to the accelerometer data. The analog voltage is created by an internal D/A converter using the digital data available to the DSP. The data is scaled to the range  $\pm 4.096$  V with 12-bit resolution. You do not need to use the calibration data that came with the DMU to use these outputs – the DMU is already applying the calibration stored in its EEPROM to the data.

To find the acceleration in G's, use the following conversion:

accel (G) = GR \* 1.5 \*  $V_{out}(V) / 4.096 V$ 

where **accel** is the actual acceleration measured,  $V_{out}$  is the voltage at the analog output and **GR** is the G range of your sensors. The G range is listed

Doc. 7430-0002-03 Rev. B

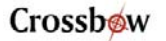

on the calibration sheet. For example, if your DMU has  $\pm 2$  G accelerometers, **GR** is 2.

#### 3.9.3 Scaled Rate Sensor Voltages

The DMU will output analog voltages representing the rate sensor measurement on pins 8 - 10 in both scaled sensor mode and angle mode.

The analog outputs for the angular rate signals are not taken directly from the rate sensors; they are created by a D/A converter internal to the DMU. The output range is  $\pm 4.096V$  with 12-bit resolution. The analog data will represent the actual measured quantities, in engineering units, not the actual voltage at the sensor output. To convert the analog output to a sensor value use the following relation:

rate = AR \*1.5 \*  $V_{out}$  (V) / 4.096 V

where **rate** is the actual measured rate in units  $^{\circ}$ /s, **AR** is the angular rate range of your sensor and **V**<sub>out</sub> is the measured voltage at the analog output.

For example, if your DMU has a  $\pm 100$  °/s rate sensor, and the analog output for that sensor is -1.50 V, the value of the measurement is 100 (°/s)\*1.5\*(-1.50)/4.096 = 54.9 °/s.

#### 3.9.4 Stabilized Pitch and Roll Voltages (Angle Mode Only)

In angle mode, the DMU outputs the stabilized pitch and roll angle analog voltages on pins 12 and 13. The analog pitch and roll outputs are created by the DMU internal D/A. The voltage output will be in the range  $\pm 4.096$  V with 12-bit resolution. The output is scaled so that full scale is 180° for roll and 90<sup>0</sup> for pitch. To convert the voltage to an actual angle, use the following conversion:

 $angle = FA * V_{out} (V) / 4.096 V$ 

where angle is the actual pitch or roll **angle** in degrees, and  $V_{out}$  is the analog pitch or roll voltage measured. **FA** is 180° for roll; **FA** is 90 for pitch.

Page 18

#### 4 VG400 Series Operating Tips

#### 4.1 Mounting the VG400 Series

The DMU should be mounted as close to the center of gravity (CG) of your system as possible. This will minimize any "lever effect." If it is not mounted at the center of gravity, then rotations around the center of gravity will cause the DMU accelerometers to measure an acceleration proportional to the product of the angular rate squared and the distance between the DMU and the CG.

The DMU will measure rotations around the axes of its sensors. The DMU sensors are aligned with the DMU case. The sides of the DMU case are used as reference surfaces for aligning the DMU sensor axes with your system. You should align the DMU case as closely as possible with the axes you define in your system. Errors in alignment will contribute directly to errors in measured acceleration and rotation relative to your system axes.

The DMU should be isolated from vibration if possible. Vibration will make the accelerometer readings noisy and can, therefore, affect the angle calculations. In addition, if the magnitude of the vibration exceeds the range of the accelerometer, the accelerometer output can saturate. This can cause errors in the accelerometer output.

The DMU case is not weatherproof. You should protect the DMU from moisture and dust.

#### **EXAMPLE**

#### 4.2 VG400 Series Start Up Procedure

As an example, look at how the DMU might be used on an airplane. Assume DMU is mounted on a small twin-prop plane and will be used to record the plane's attitude during flight. Flights will be 2-6 hours long. The DMU is mounted near the CG of the plane, and is connected to a laptop serial port during flight.

- 1. Turn on power to the DMU and let it warm up 5 10 minutes. Power can be on to all electronics, but the engines should be off.
- 2. Start the engines.
- 3. Start data collection.
- 4. Proceed with flight.

Doc. 7430-0002-03 Rev. B

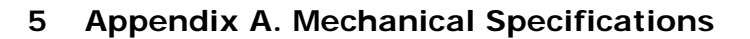

#### 5.1 VG400CA Outline Drawing

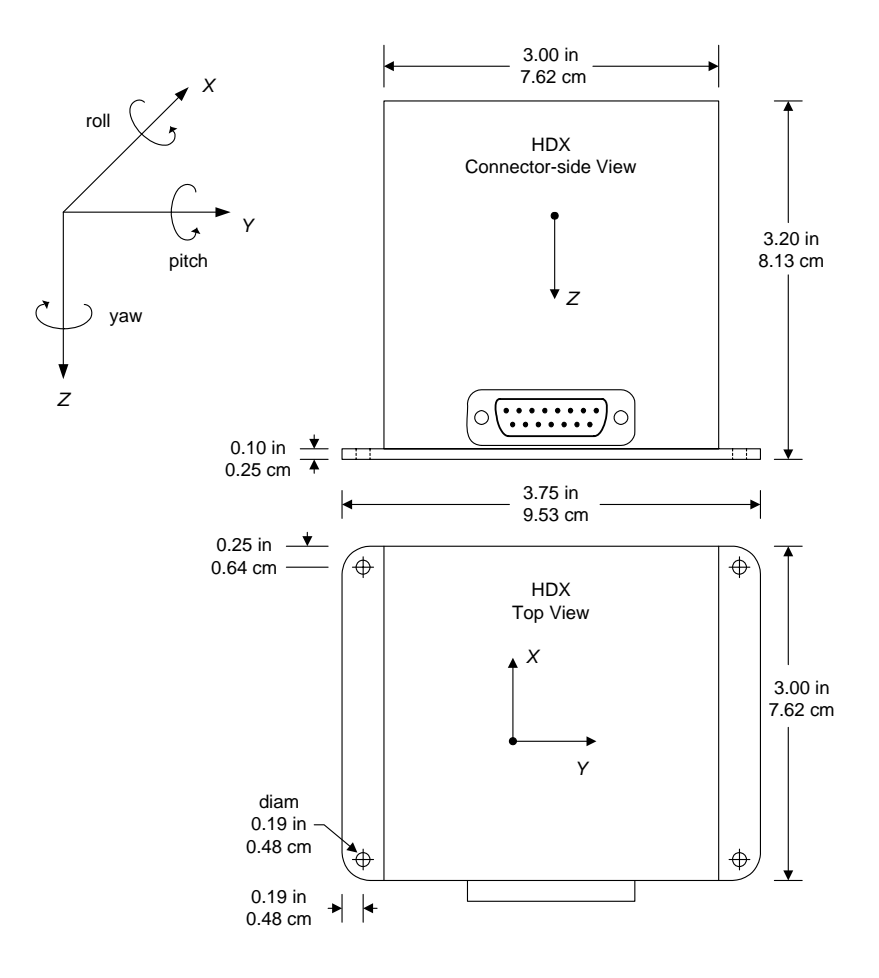

Page 20

#### 5.2 VG400CB Outline Drawing

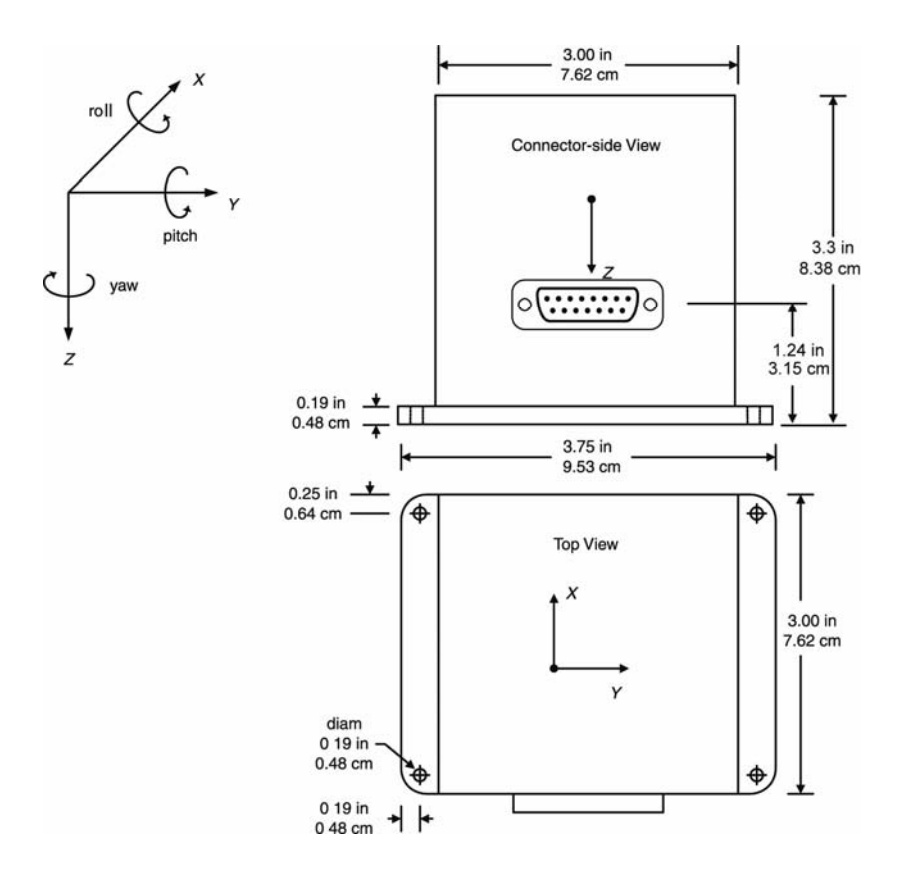

Doc. 7430-0002-03 Rev. B

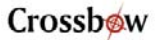

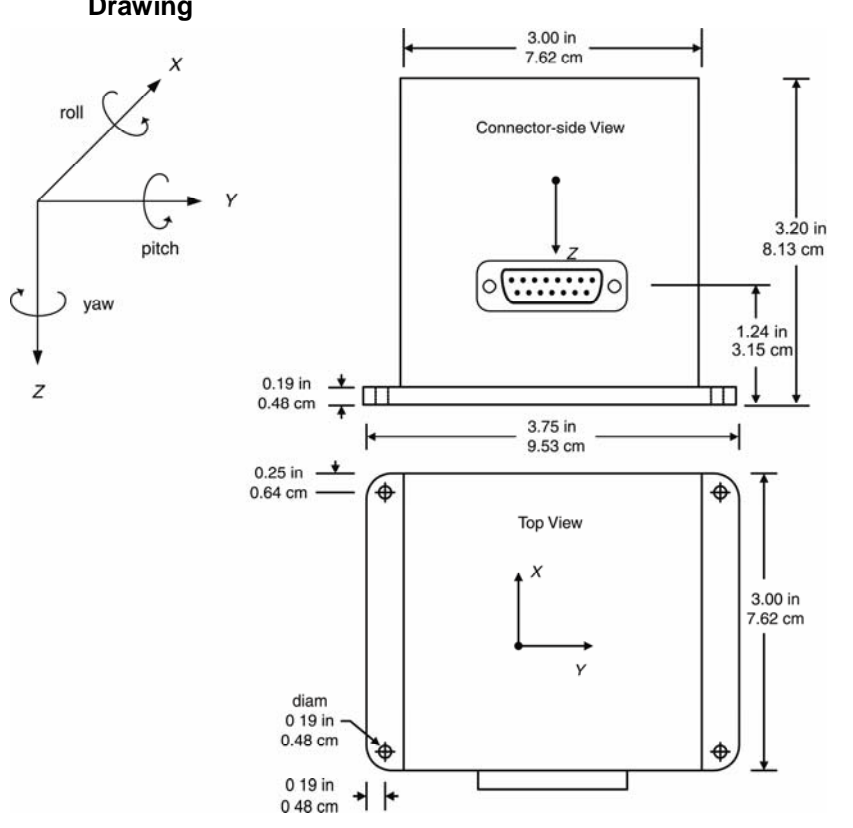

#### 5.3 VG400CC, VG400CD, VG400MA and VG400MB Outline Drawing

Page 22

#### 6 Appendix B. VG400 Series Output Quick Reference

**GR** is the G-range of the accelerometers. For example, if your DMU has  $\pm$  2 G accelerometers, GR = 2.

**RR** is the rate range of the rate sensors. For example, if your DMU has  $\pm$  100°/s rate sensors, RR = 100.

#### 6.1 Analog Output Conversion

#### Accelerometer

| Use ser | nsitivity, offset from    | Rate Sensor |                               |  |
|---------|---------------------------|-------------|-------------------------------|--|
| calibra | tion sheet. Output is raw | Rate (°     | /s) =                         |  |
| sensor  | voltage.                  |             | $V_{out}(V) * RR * 1.5/4.096$ |  |
| Pin 5   | X axis accelerometer, raw | Pin 8       | Roll rate sensor              |  |
| Pin 6   | Y axis accelerometer, raw | Pin 9       | Pitch rate sensor             |  |
| Pin 7   | Z axis accelerometer, raw | Pin 10      | Yaw rate sensor               |  |
|         |                           |             |                               |  |

#### Accelerometer

(Scaled Mode)

# Accel (G) =Roll, Pitch (Angle Mode) $V_{out}$ (V) \* GR \* 1.5/4.096Angle (°) = $V_{out}$ (V) \* FA/4.096Pin 12X axis accelerometerPin 12Pin 13Y axis accelerometerPin 13Pin 14Z axis accelerometerPin 13

#### 6.2 Digital Output Conversion

Data is sent as 16-bit signed integer for all but Temperature. Temperature sensor data is sent as unsigned integer.

| Roll, Pitch (Angle Mode)                                    |
|-------------------------------------------------------------|
| Angle (°) = data * 180/2 <sup>15</sup>                      |
| Temperature                                                 |
| <b>Temperature</b> (°C) = $[(doto * 5/4096) - 1.375]*44.44$ |
|                                                             |

Doc. 7430-0002-03 Rev. B

| Command<br>(ASCII) | Response            | Description                                                                                                    |  |
|--------------------|---------------------|----------------------------------------------------------------------------------------------------|--|
| R                  | Н                   | Ping: Pings DMU to verify communications.                                                                                                    |  |
| r                  | R                   | Change to Voltage Mode.                                                                                                    |  |
| с                  | С                   | Change to Scaled Sensor Mode.                                                                                                    |  |
| а                  | А                   | Change to Angle Mode (VG Mode).                                                                                                    |  |
| Р                  | None                | Change to polled mode. Data packets sent when a G is received by the DMU.                                                                                     |  |
| С                  | None                | Change to continuous data transmit mode. Data packets streamed continuously. Packet rate is dependent on operating mode. Sending "G" stops data transmission. |  |
| G                  | Data<br>Packet      | Get Data. Requests a packet of data from the DMU. Data format depends on operating mode.                                                                      |  |
| S                  | ASCII<br>String     | Query DMU serial number. Returns serial number as 32-bit binary number.                                                                                       |  |
| v                  | ASCII<br>String     | Query DMU version ID string. Returns ASCII string.                                                                                                    |  |
| b                  | Change<br>baud rate | Autobaud detection. Send "b"; DMU responds "B";<br>change baud rate; send "a"; DMU will send "A" when<br>new baud rate is detected.                           |  |

#### 7 Appendix C. VG400 Series Command Quick Reference

Page 24

#### 8 Appendix D. VG400MA and VG400MB Addendum

The VG400MA (or MB) contain firmware that is based on the VG400CC (or CD) family of products. Its' operation and user interface is identical to the VG400. The following information is specific only for the firmware present in the VG400MA and VG400MB.

The VG400MA and VG400MB employ a unique initialization procedure designed to account for power on while under constant sinusoidal motion such as on the surface of the ocean (up to sea states 4-5). To accomplish this, the initialization algorithm has been set to start with larger gain authority by monitoring turns that are greater than 5°/sec only (Marine mode), as opposed to the generic VG400CC (or CD) code that monitors turns greater than 0.5°/sec (Normal Mode). The tighter turn criteria however is essential for standard operation, therefore a transition command has been added that transitions the turn criteria algorithm back to the generic VG400CC (or CD) Normal mode of 0.5°/sec. This extra user command switches the Kalman Filter algorithm from Marine to Normal mode. The command structure is as follows:

| Command           | Set into Normal Mode                                                                                                    |  |
|-------------------|----------------------------------------------------------------------------------------------------|--|
| Character(s) Sent | T <x></x>                                                                                                    |  |
| Response          | t                                                                                                    |  |
| Description       | The T command sets the unit into Normal mode<br>The argument of the command <x> is a single<br/>binary byte that the DMU ignores and is part of<br/>the legacy code, any single byte character can be<br/>sent. The switch is one way only and cannot be<br/>used to reverse the mode back to Marine.<br/>When the system is powered back on, it will<br/>default to the Marine mode.</x> |  |

Doc. 7430-0002-03 Rev. B

#### 9 Appendix E. Troubleshooting Tips

#### Is the supply voltage and connections okay?

The VG400 needs at least 9V power supply for proper operation. Verify that your power supply is regulated and not current limited. Ensure that the supply does not fall below 9V or go above 30V. Make sure that all the connections are intact.

#### Are you providing enough initialization time (>1 min)?

You need to let the VG400 warm up for at least 60 seconds when first turned on or upon completion of hard iron calibration. This allows the Kalman filter to estimate the rate sensor biases. The VG400 needs to be held stationary during this initialization process. Any rate inputs during this process may cause a constant offset on the rate sensors and in turn a drift in calculated angles. The VG400MA and VG400MB however can initialize under sea states up to 4-5.

#### Is the VG400 mounting orientation okay?

The Pitch angle corresponding to  $\pm 90$  degree orientation are singularity points for the Kalman filter algorithm and you should not let the unit sit in this position for extended periods of time. As a result, the angles start drifting if you stay at these singularities for long time. The longer you keep the unit in a singularity position, the longer it will take for the unit to stabilize upon recovery.

## Are you exceeding the range of rate sensors, causing the outputs to over range?

Whenever the maximum range of the rate sensors is exceeded, the Kalman filter goes into re-initialization mode and saturates the outputs. When recovered from this over-ranged condition, the VG400 resets itself and needs to be steady and level. The recovery time may vary from 30-60 second depending on the nature of the preceding maneuvers. It is recommended that whenever the rate sensors are over-ranged, the system is brought back to level and held still for at least 60 seconds before doing any further testing.

## Do you have extended maneuvers close to the maximum range of rate sensors?

Although the VG400 is rated to operate at 100 or 200 deg/sec, extended maneuvers close to the range should be avoided. Prolonged rates close to the maximum range may result in larger errors due to scale factor errors on the rate sensors.

Page 26

#### Do you have heavy EMI interference in the environment?

Heavy EMI interference can cause a bias shift of the rate sensors and hence continuous drift in calculated angles. Before you install the VG400 in the system, by closely watching the rate sensor outputs, you can test the effect of different potential EMI contributors (strobe lights, microwave transmitters, alternators, radio modems, controllers etc), by actually operating them. Move the VG400 to a location where effects of such interferences are within the acceptable accuracy.

#### Is the vibration isolation adequate?

Large amounts of vibration will make the accelerometer readings noisy and thereby may affect the angle calculations. In addition, if the magnitude of the vibration exceeds the range of the accelerometer, the accelerometer output can saturate. This can cause errors in the accelerometer output and in turn the estimated angles. The VG400 must be installed in a location that is rigid enough to alleviate potential vibration errors induced from normal airframe vibration sources. You can use vibration isolators if needed to dampen out the unwanted vibrations.

Doc. 7430-0002-03 Rev. B

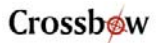

#### 10 Appendix E. Warranty and Support Information

#### 10.1 Customer Service

As a Crossbow Technology customer you have access to product support services, which include:

- Single-point return service
- Web-based support service
- Same day troubleshooting assistance
- Worldwide Crossbow representation
- Onsite and factory training available
- Preventative maintenance and repair programs
- Installation assistance available

#### 10.2 Contact Directory

| United State | es: Phone:       | 1-408-965-3300 (8 AM to 5 PM PST) |
|--------------|------------------|-----------------------------------|
|              | Fax:             | 1-408-324-4840 (24 hours)         |
|              | Email:           | techsupport@xbow.com              |
| Non-U.S.:    | refer to website | www.xbow.com                      |

#### 10.3 Return Procedure

#### 10.3.1 Authorization

Before returning any equipment, please contact Crossbow to obtain a Returned Material Authorization number (RMA).

Be ready to provide the following information when requesting a RMA:

- Name
- Address
- Telephone, Fax, Email
- Equipment Model Number
- Equipment Serial Number
- Installation Date
- Failure Date
- Fault Description
- Will it connect to GyroView?

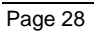

#### 10.3.2 Identification and Protection

If the equipment is to be shipped to Crossbow for service or repair, please attach a tag TO THE EQUIPMENT, as well as the shipping container(s), identifying the owner. Also indicate the service or repair required, the problems encountered, and other information considered valuable to the service facility such as the list of information provided to request the RMA number.

Place the equipment in the original shipping container(s), making sure there is adequate packing around all sides of the equipment. If the original shipping containers were discarded, use heavy boxes with adequate padding and protection.

#### 10.3.3 Sealing the Container

Seal the shipping container(s) with heavy tape or metal bands strong enough to handle the weight of the equipment and the container.

#### 10.3.4 Marking

Please write the words, "*FRAGILE, DELICATE INSTRUMENT*" in several places on the outside of the shipping container(s). In all correspondence, please refer to the equipment by the model number, the serial number, and the RMA number.

#### 10.3.5 Return Shipping Address

Use the following address for all returned products:

Crossbow Technology, Inc. 4145 N. First Street San Jose, CA 95134 Attn: RMA Number (XXXXXX)

#### 10.4 Warranty

The Crossbow product warranty is one year from date of shipment.

Doc. 7430-0002-03 Rev. B

# Crossbøw

Crossbow Technology, Inc. 4145 N. First Street San Jose, CA 95134 Phone: 408.965.3300 Fax: 408.324.4840 Email: info@xbow.com Website: www.xbow.com